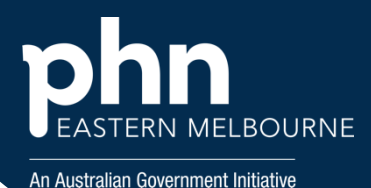

## POLAR Walkthrough- Identify patients who have an active diagnosis of diabetes unknown type.

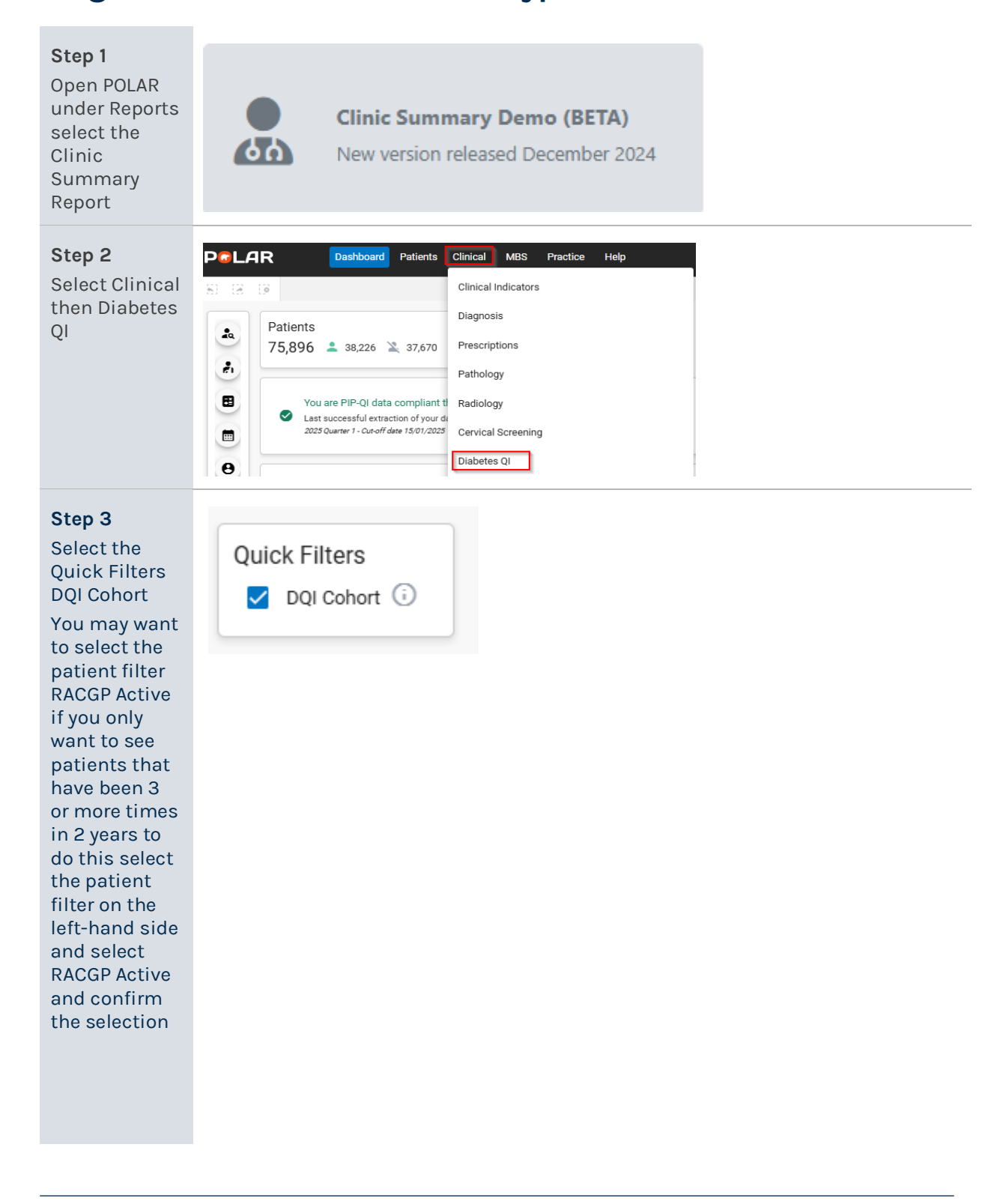

Version 1

Approved Manager GPIDE – 18 June, 2024

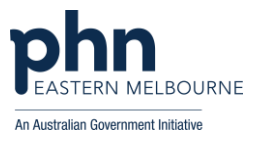

## Step 4

Using the Most Recent Coded Diabetes table select Diabetes mellitus (unknown type) and confirm the selection. MOST RECENT CODED DIABETES Diabetes mellitus(unknown type 307 82 Diabetes mellitus type es mellitus type : 011 ed diabetes mellitu ,518 1,600 0 200 400 600 800 1,000 1,200 1,400

Note: you may not have any if your GPs are coding Diabetes correctly.

Step 5 Select patient list then export to excel for sorting These patients need to have their past history edited to the correct snomed code of diabetes mellitus type 1 or diabetes mellitus type 2.

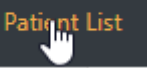

## • Where to get help • EMPHN general pract

**EMPHN general practice improvement & digital enablement:** digitalhealth@emphn.org.au.